# Installation guide for GEMAPPS applications

Configuring data connection on SonyEricsson Serie T6xx & Serie Z6xx cell phones

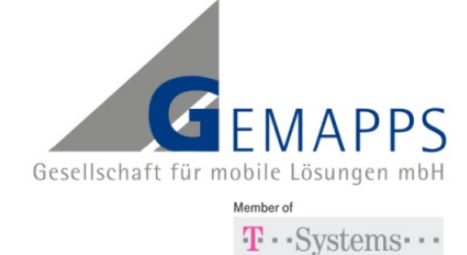

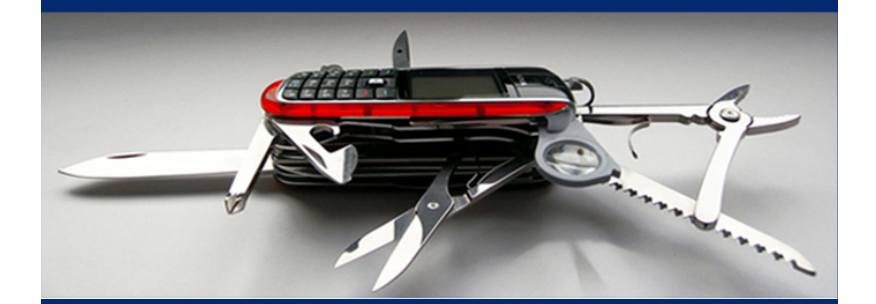

Date: January 2008

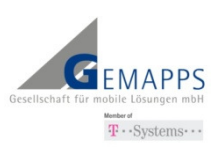

# 1. Configuring the data connection (GPRS / UMTS)

- In general the data connection of a new cell phone is properly configured when you buy it. If your data connection works, you can continue reading the chapter "Installing the mobile application".
- If your data connection does not work, it is highly recommended to request the data configuration of your mobile phone comfortably from your service provider. On the website of your service provider you are in general supported during entering the required data (e.g. your mobile phone model, your mobile phone number, your provider).
- At the end you will receive an SMS from your mobile service provider with configuration settings for the network you are using.
- Just follow the instructions sent to you by SMS.

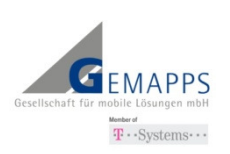

## 1.1. Manual data configuration

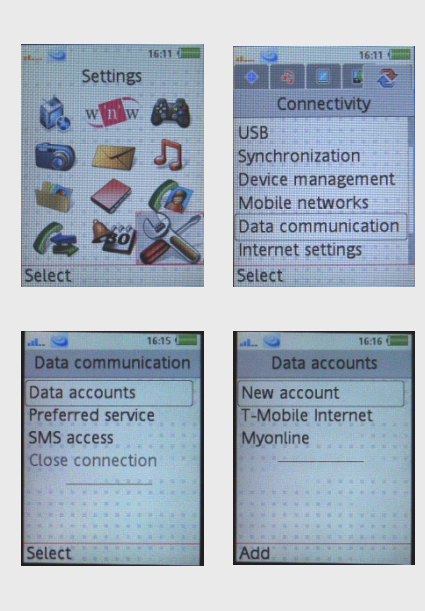

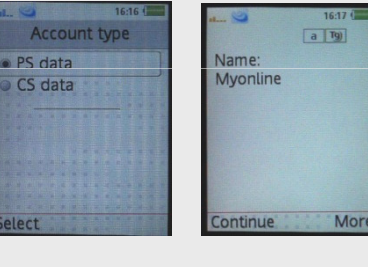

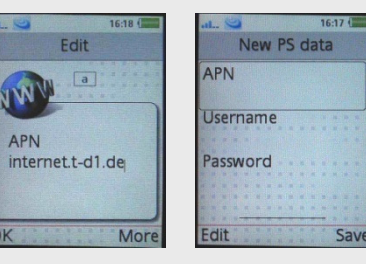

## Step 1

 Select "Connectivity" from the main menu or "Options" menü

## Step 2

 Go to "Data Communication" and then to "Data Accounts"

## Step 3

- Now select "New Account"
- Activate "GPRS account"
- Enter a name for a new account
- Enter the APN-Address.
   Data for your network operator (see the table at the end of this document)

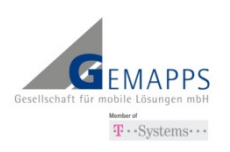

|                                                                                  | Internet settings                               |
|----------------------------------------------------------------------------------|-------------------------------------------------|
| Connectivity                                                                     | Internet profiles                               |
| Synchronization                                                                  | Settings for Java                               |
| Device management                                                                |                                                 |
| Mobile networks                                                                  |                                                 |
| Data communication                                                               |                                                 |
| Streaming settings                                                               |                                                 |
| Select Info                                                                      | Coloct Info                                     |
| AL 1621 (<br>Internet profiles<br>New profile<br>T-Mobile Inter.<br>T-Mobile MMS | New profile Name: Connect using: Add Save       |
| Edit<br>Name:<br>Mywap                                                           | New profile Name: Mywap Connect using: Myonline |

## Step 4

- Go back to the menu "Connectivity" and select "Internet Profiles"
- Apply a "New Profile"
- Now connect the profile with the data account, you just have installed.

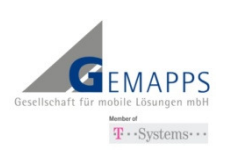

## 2. Installing the mobile application

## Getting Started with WAP message

You will receive a WAP push message containing the URL to download the application. All settings must be preconfigured on your cellular device for receiving WAP messages.

- Open the message, select "Go To".
   Your browser automatically opens a WAP page. The next steps of the installation are described there.
- Scroll down to the download link and press the "Select" button. The installation will be started by clicking the download link.
- If you are asked: "Not a signed application. Continue downloading?" select "Yes".
- The application will be downloaded and memorised in "Applications ".

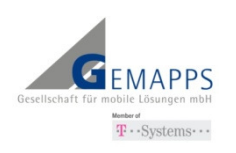

## **Getting Started with SMS**

If your mobile phone does not support the WAP push or you haven't installed the application within a few minutes, you will additionally receive the download link via SMS.

- Open the message, select "go to" from the "Message menu" and click "Select" to start the download.
- The application will be downloaded and memorised in "Applications ".

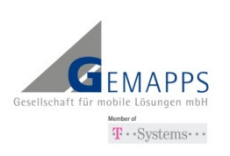

## 3. Facts & figures

### Notes:

- GPRS (General Packet Radio Service) and UMTS (Universal Mobile Telecommunications Systems) represent standards for data transfer.
- Using these standards you can connect to your mobile service provider to access the internet. By this internet connection the application on your mobile phone can transfer data to the background systems of GEMAPPS.
- The costs for every connection may vary and are depending on the conditions you have in your contract with your mobile service provider.

## Other details to SonyEricsson devices

| These instructions apply   | T610, T616, T618, Z600, Z608, T628, T630, T637 |
|----------------------------|------------------------------------------------|
| to the following           |                                                |
| Sony Ericsson-Devices      |                                                |
| Additional spercifications |                                                |

## Details of mobile telephone system providers for data configuration

|          | T-Mobile         | Vodafone        | E-Plus            | O2                                                                 |
|----------|------------------|-----------------|-------------------|--------------------------------------------------------------------|
| GPRS APN | internet.t-d1.de | web.vodafone.de | internet.eplus.de | internet (with<br>contract)<br>pinternet.<br>interkom.de<br>(Loop) |
| DNS1     | 193.254.160.1    | 139.7.30.125    | 212.23.97.2       | 195.182.96.28                                                      |
| User     | optional         | not necessary   | eplus             | not necessary                                                      |
| Password | optional         | not necessary   | gprs              | not necessary                                                      |

### **Disclaimer:**

All information is based upon extensive testing of the above mentioned cell phone models. GEMAPPS reserves the right not to be responsible for the topicality, correctness, completeness or quality of the information provided. Liability claims regarding damage caused by the use of any information provided, including any kind of information which is incomplete or incorrect, will therefore be rejected. All information are provied as is and are not-binding and without obligation. Parts of the pages or the complete publication including all information might be extended, changed or partly or completely deleted by the author without separate announcement.

GEMAPPS will only be held responsible for damage to the client, which was inflicted on grossly negligent actions.

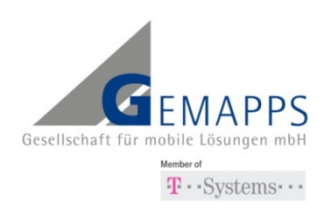

#### **Responsible for content:**

#### **GEMAPPS Gesellschaft für mobile Lösungen mbH**

20097 Hamburg Tel: +49 40 67 10 94-0 Fax: +49 40 67 10 94-19 info@gemapps.de

### Managing Director:

Lutz Jelting Dirk Hagemann **Trade register:** Amtsgericht Hamburg HRB 99397 **USt-IdNr.:** DE245065677 **Registered office:** Hamburg